### Agricultural Marketing Service Country of Origin Labeling Program

2015 COOL Experienced Reviewer Training Webinar

2015 COOL Experienced Reviewer Train

# 2015 COOL Experienced Reviewer Training

### Agenda

- Summary of 2014 Retail Reviews
- 2015 retail review assignment
- COOL School review procedure highlights, non-compliance issues
- Cloud Vault
- Experience reviewers will not be required to take COOL certification exam for 2015.

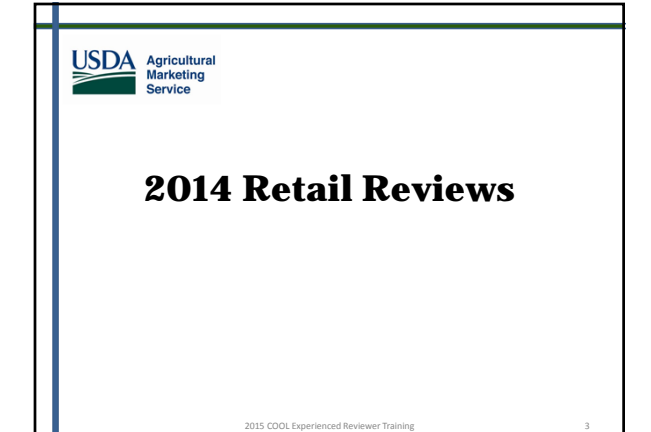

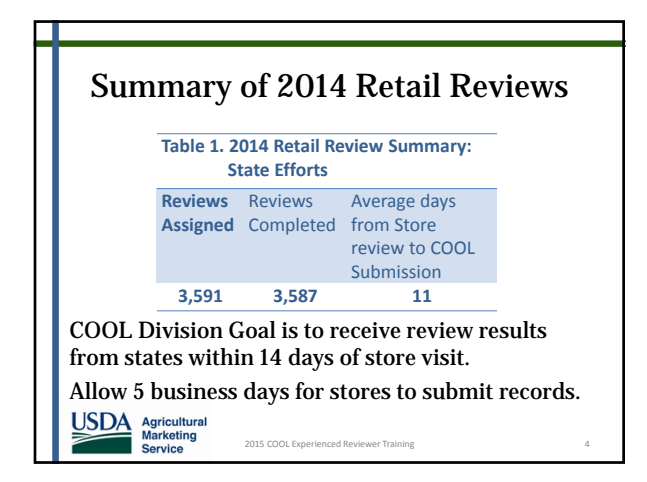

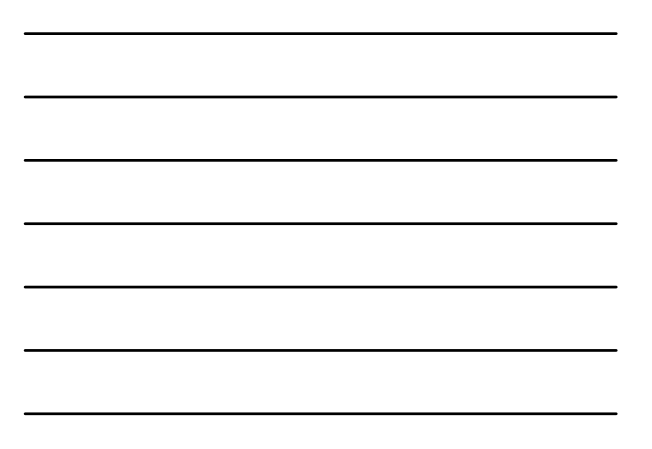

|                                                     | Table 2. 201<br>Sto                                           | 4 Retail Revie                         | w Summary:                  |                   |
|-----------------------------------------------------|---------------------------------------------------------------|----------------------------------------|-----------------------------|-------------------|
| % Stores                                            | Average #                                                     | Median #                               | Average #                   | NCs Cited / 100   |
| with                                                | NC / Store                                                    | NC / Store                             | covered                     | covered           |
| Findings                                            | with                                                          | with                                   | commodities                 | commodities       |
|                                                     | Findings                                                      | Findings                               | / Store                     | observed          |
| 87%                                                 | 26                                                            | 12                                     | 328                         | 7                 |
| erall perfo<br>NC Findir<br>NC Findir<br>average, 9 | ormance meas<br>ngs / Store<br>ngs / Covered<br>93% of covere | sured by:<br>Commoditie<br>ed commodit | es sold<br>ies are properly | / labeled even in |

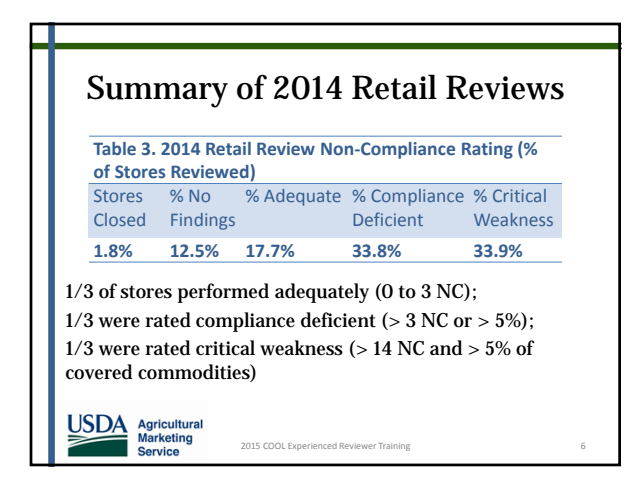

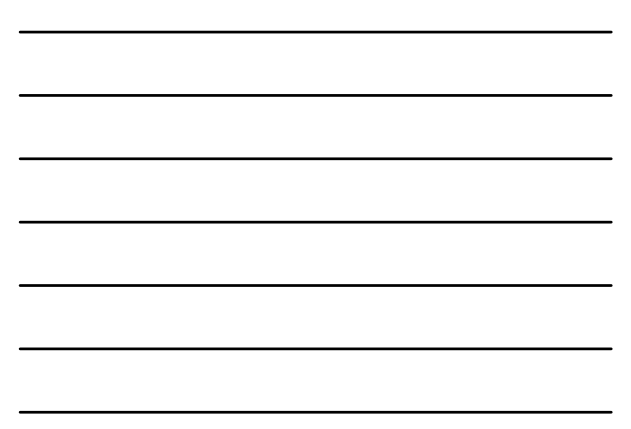

| Retail Review Assignment<br>History  |                                      |                          |  |  |
|--------------------------------------|--------------------------------------|--------------------------|--|--|
| Year                                 | Initial Retail Reviews               | Follow Up Retail Reviews |  |  |
| 2009                                 | 5,000                                | 0                        |  |  |
| 2010                                 | 7,741                                | 622                      |  |  |
| 2011                                 | 4,005                                | 1,190                    |  |  |
| 2012                                 | 3,836                                | 546                      |  |  |
| 2013                                 | 2,061                                | 547                      |  |  |
| 2014                                 | 3,028                                | 563                      |  |  |
| 2015                                 |                                      | 2,372                    |  |  |
| Total                                | 25,671                               | 5,840                    |  |  |
| Agricultural<br>Marketing<br>Service | 2015 COOL Experienced Reviewer Train | ing                      |  |  |

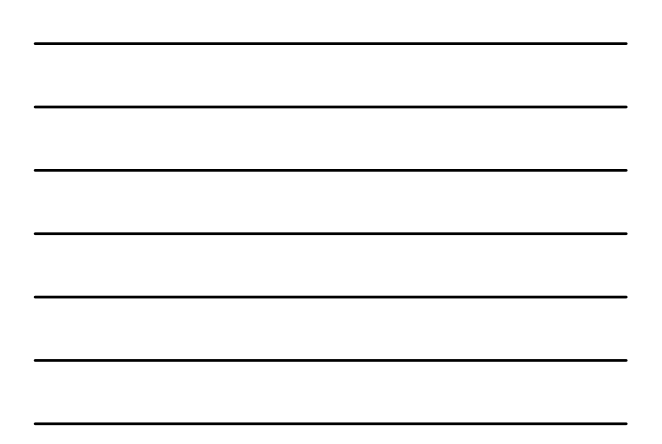

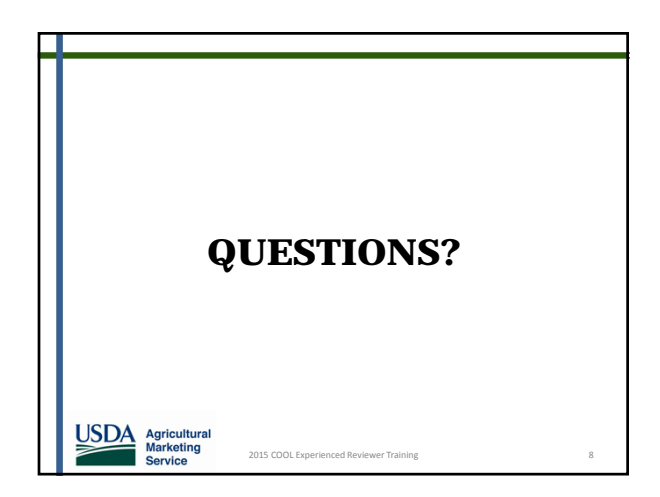

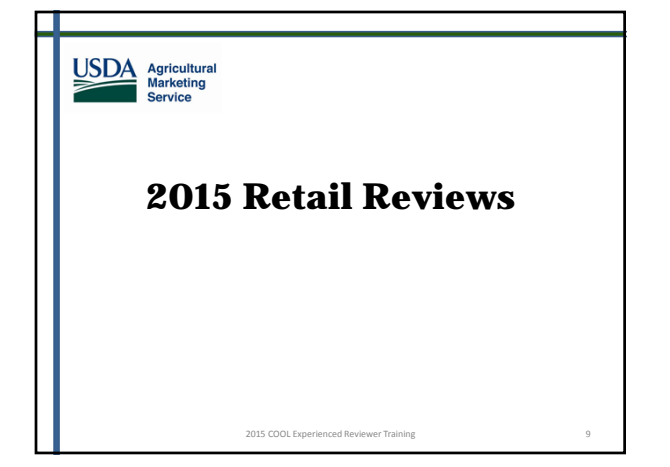

# 2015 Retail Review Assignment

- ➢ Retail store locations are determined by the USDA-COOL Division.
- Retail store assignments are distributed to each State Manager.
- ➢ In 2015, state reviewers will conduct ONLY follow-up reviews.

Service

We do not expect a subsequent assignment later in the year, but you never know....
Agricultural Warketing
205 COOL Exercised Reviews Training
20

# 2015 Retail Review Assignment

- The 2015 store assignment list will be sent to the State Manager in each state before May 15, 2015.
- > 2,419 stores will be assigned to the states in 2015 based on the level of appropriated funds.
- Follow-Up Reviews require collection of records on select items to verify the store is maintaining records.
- The 5 records management interview questions will not be asked for follow-up reviews.

11

Agricultural Marketing Service 2015 COOL Experienced Reviewer Training

### 2015 Retail Review Assignment

- The (3 or 5) commodity categories selected for records verification are listed on the retail assignment list.
- > The specific item WITHIN THE ASSIGNED CATEGORY selected for records is up to the reviewer.

2015 COOL Experienced Review

Agricultural Marketing Service

# 2015 Retail Review Assignment

- Closed stores will not be replaced. The state retail assignment will be reduced.
- The majority of assigned stores are expected to be open because you were just reviewing these stores a few months ago.
- Once 2015 retail assignment is received, State Managers must call retail stores and verify they are open for business.
   Agricultural Markeling Service

# 2015 Retail Review Assignment

- For stores found closed prior to conducting retail review:
  - State Manager must report stores closed to COOL Captain.
  - $\succ$  State will not receive a replacement store.
  - State will not be reimbursed for these store locations.

2015 COOL Experienced Reviewer Trainin

14

### 2015 Retail Review Assignment

- For stores found closed upon arrival to retail store location :
  - > Reviewer must take picture of store front.
  - ➢ Reviewer must submit workbook with the "Findings Identified" field as "Store Closed.
  - > Ensure the retailer information is included within the workbook.
  - Submit the workbook and store front picture.

2015 COOL Experienced Revie

≻ State will be fully reimbursed for the retail review.

USDA Marketing Service

USDA Agricultural Marketing

Service

# **2015 Retail Review** Assignment

Invoices:

Service

USDA Agricultural Marketing

Agricultural Marketing Service

Service

- States must file invoices once a month.
- > Otherwise, payments get delayed and the AMS Administrative Office will not process payments for 2-3 months.
- ≻We will distribute a presentation that covers invoicing documentation and submission procedures to all those identified as invoice representatives. Agricultural Marketing

2015 COOL Experienced Rev

### **2015 Retail Review** Assignment

- COOL is working on a new and improved portal so that we can return to online data entry in the future.
- Reviews will not be accepted using COOLAudit@ams.usda.gov inbox.
- ≻ For FY2015, reviewers will use Cloud Vault (details later in this presentation).

2015 COOL Experienced Reviewer Trainin

### **2015 Retail Review** Assignment

- Leave reviewer's contact information (or state office general number) with the store.
- ≻Get the store's business email address if they have one.
- >2015 Assignment includes all Follow-Up **Reviews.** Collect Records on commodity items selected from the 3 or 5 categories assigned.

2015 COOL Experienced Reviewer Tra

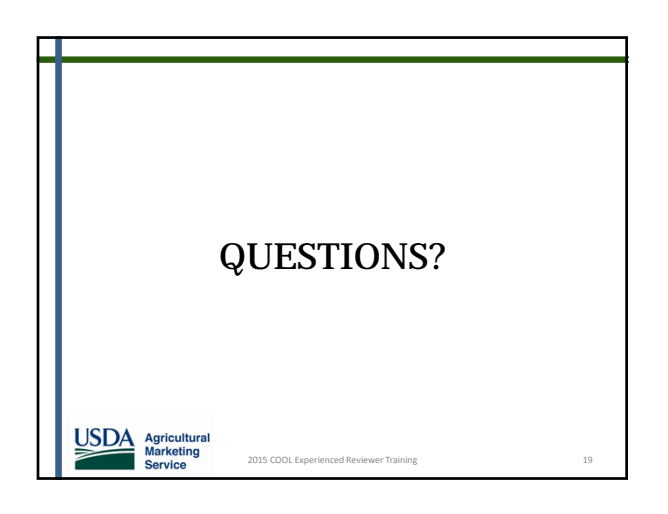

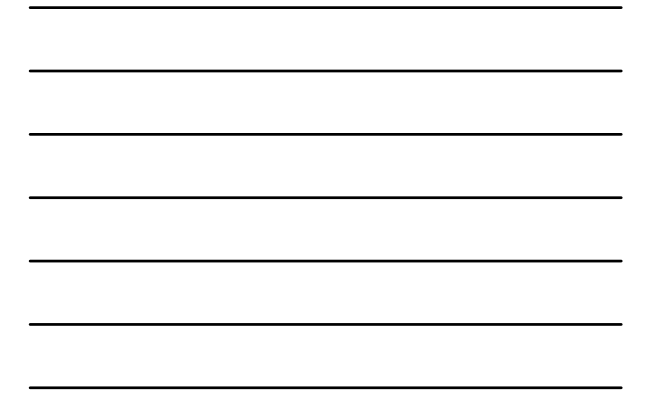

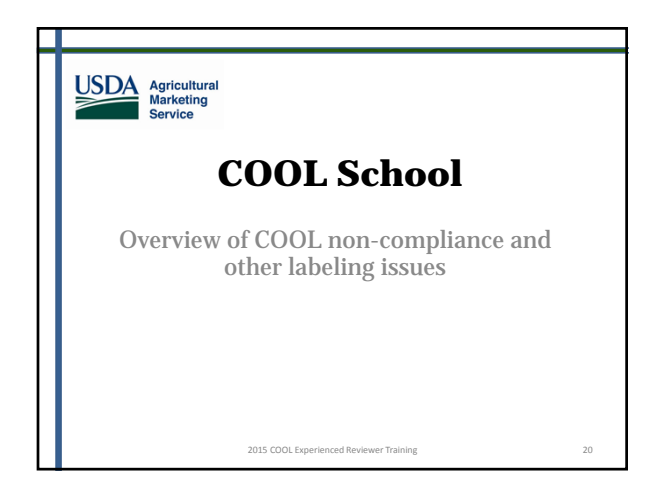

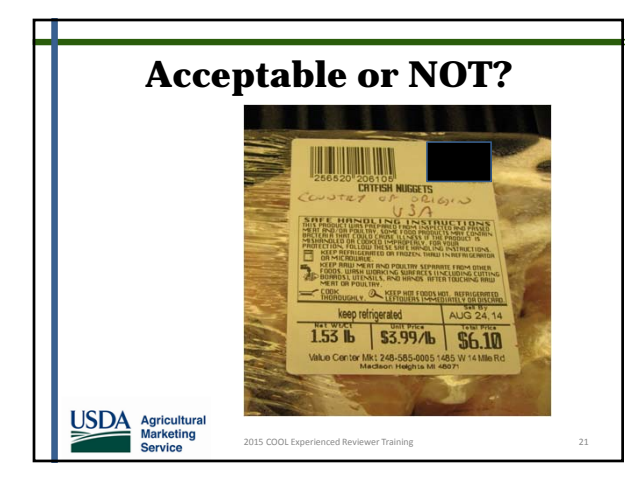

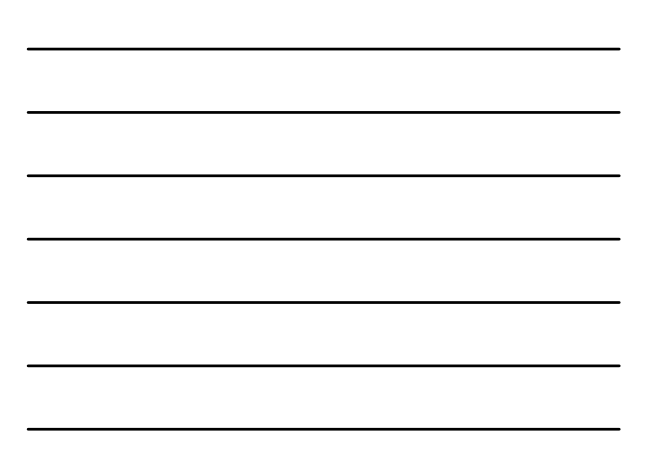

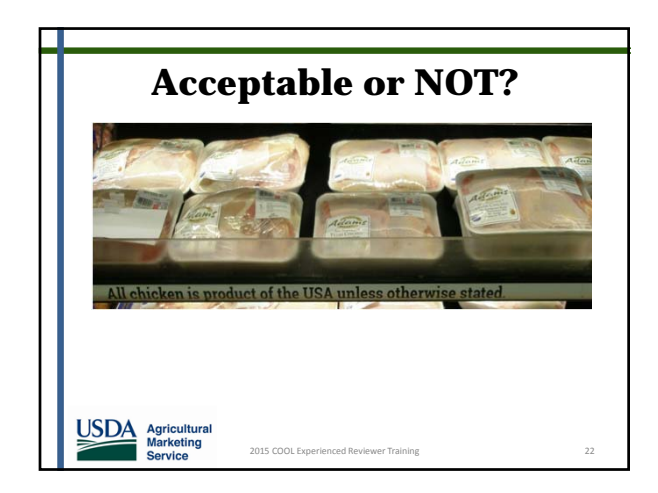

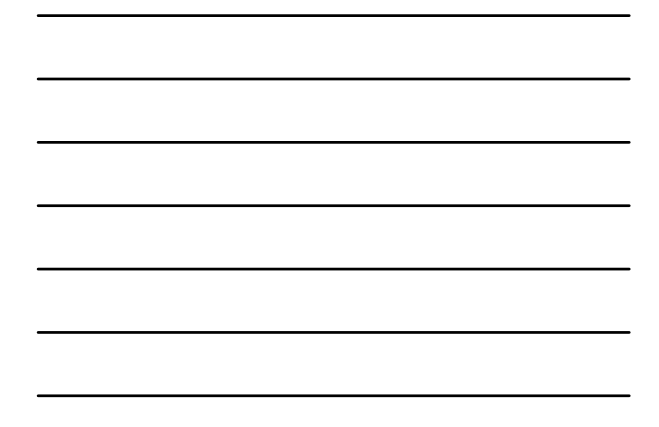

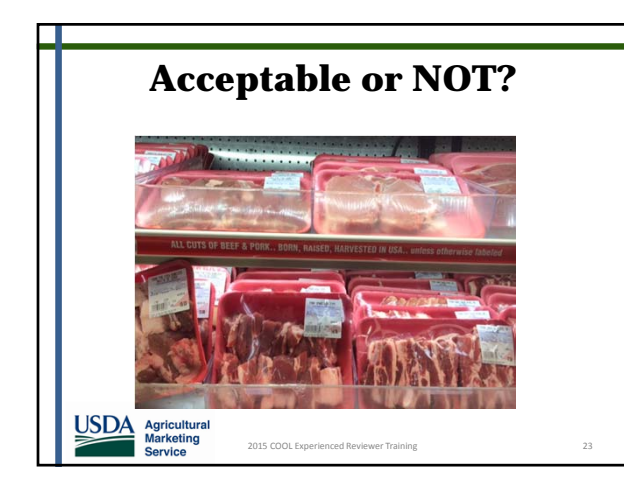

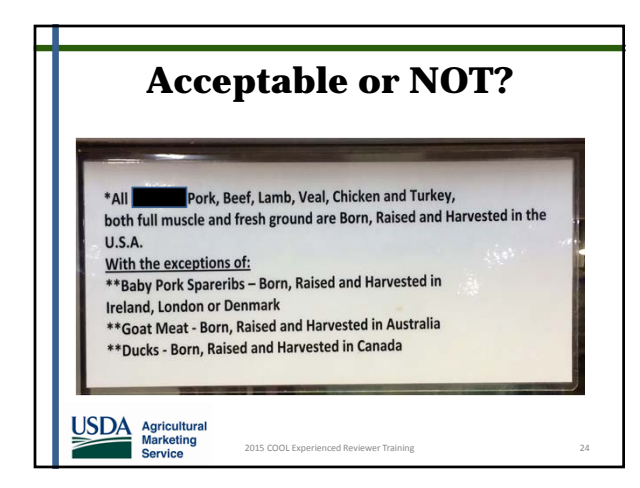

# **Meat Muscle Cuts**

• NC-1 is used when both COOL and production steps are missing.

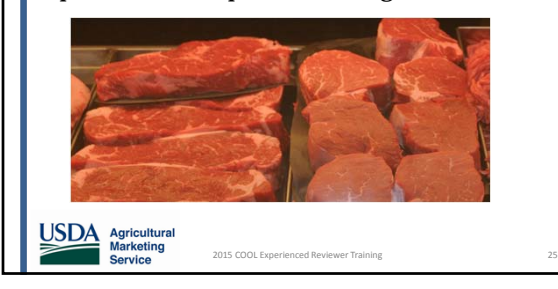

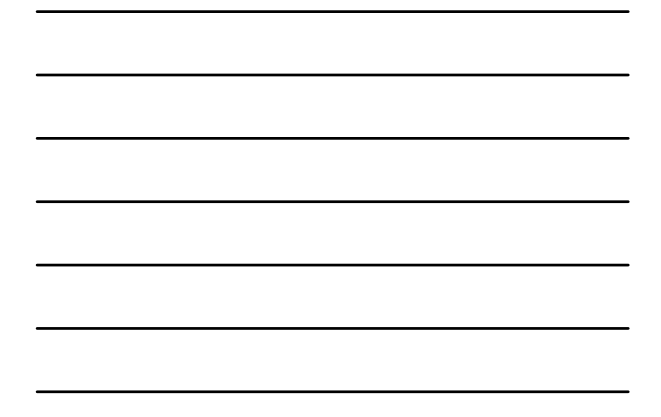

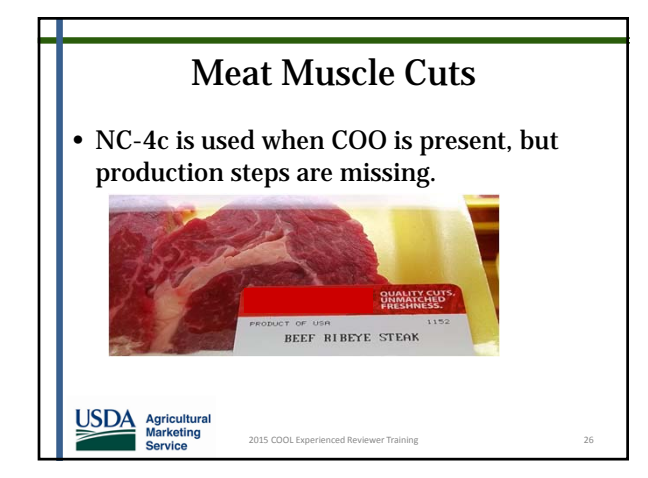

Agricultural Marketing Service

2015 COOL Exp

USDA

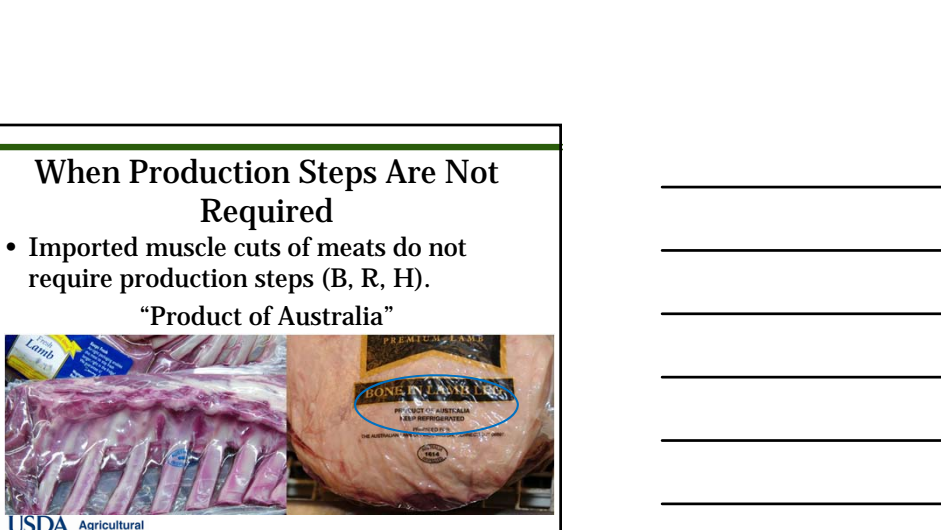

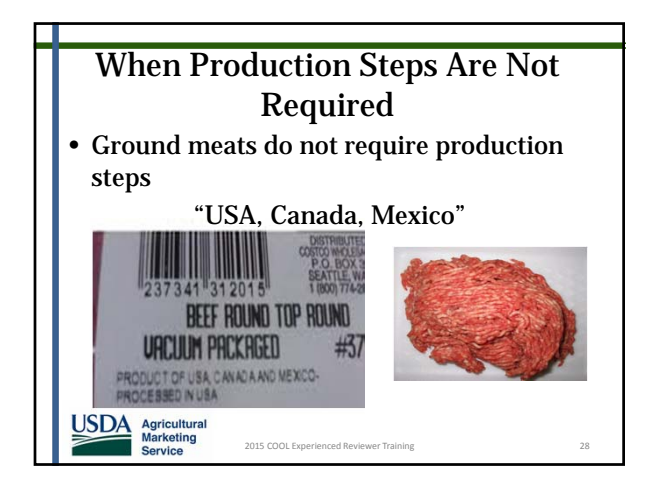

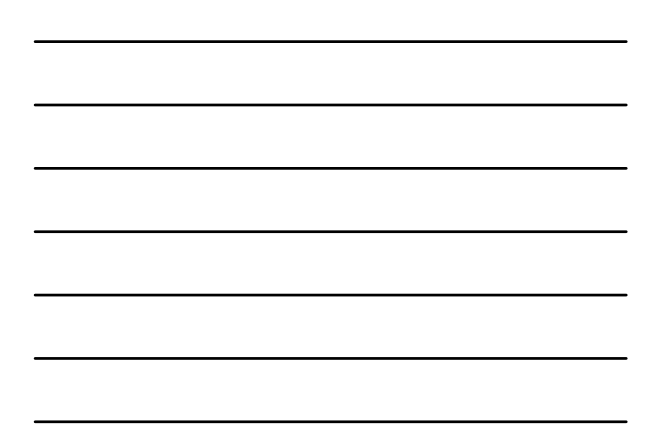

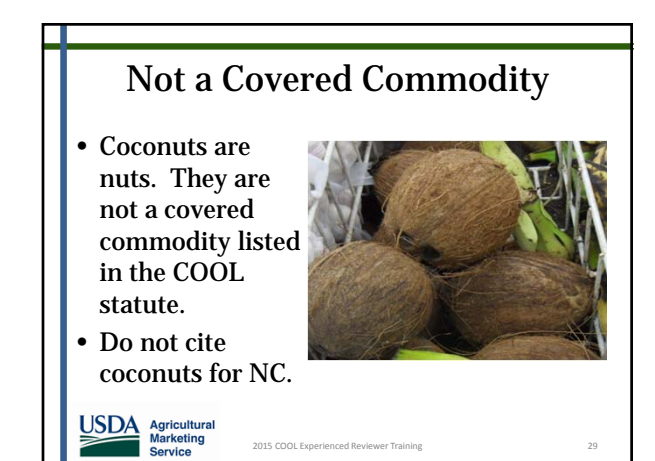

# Corrections in Store at Time of Review

- Findings are not final until reviewed by COOL Division.
- Do not write "all findings were corrected" on the checklist left at the store.
- Retailers believe they do not need to respond to NC letter because they have proof Reviewer observed corrections.
- "All findings were corrected" should only be included in the Comments section of the Excel workbook submitted to COOL.
- This section should not print with the rest of the workbook because it is for internal use only.

2015 COOL Experienced Reviewer Training

Agricultural Marketing Service

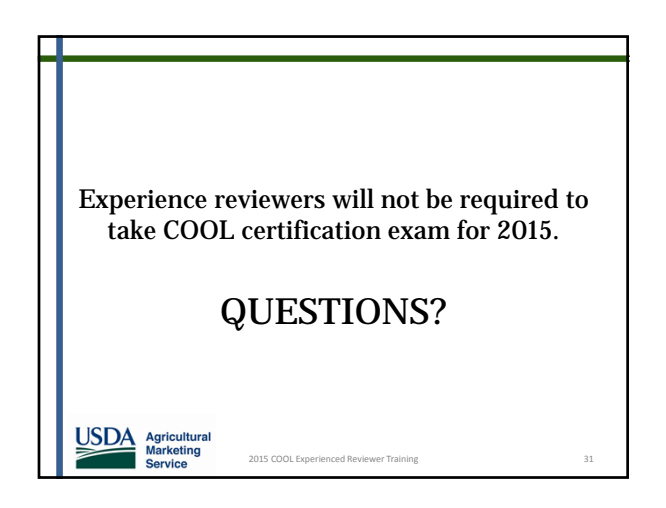

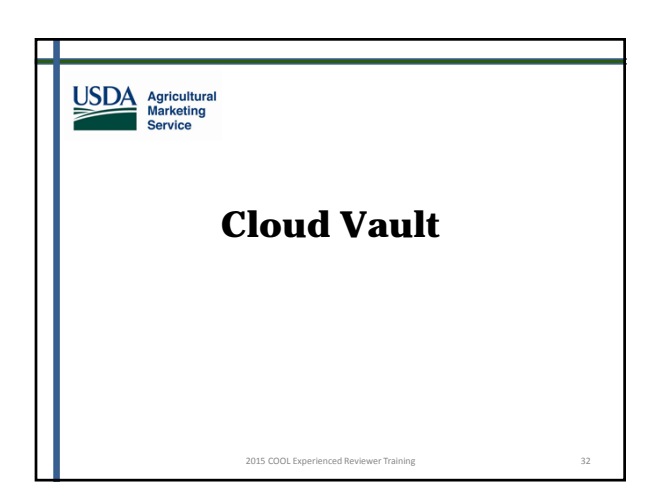

# Cloud Vault – Submit Workbook and Pictures

**Important:** 2015 Follow-up Reviews and pictures will be submitted using Cloud Vault.

Note: Cloud Vault is a new service that is replacing AgnisX.

2015 COOL Experienced Reviewer Training

33

USDA Marketing Service

# **Cloud Vault**

- State Managers will receive two (2) emails directly from the Cloud Vault on behalf of <u>COOLAudit@ams.usda.gov.</u>
- ➢ Both emails will contain a hyperlink to access 2 separate folders in Cloud Vault.

2015 COOL Experie

USDA Agricultural Marketing Service

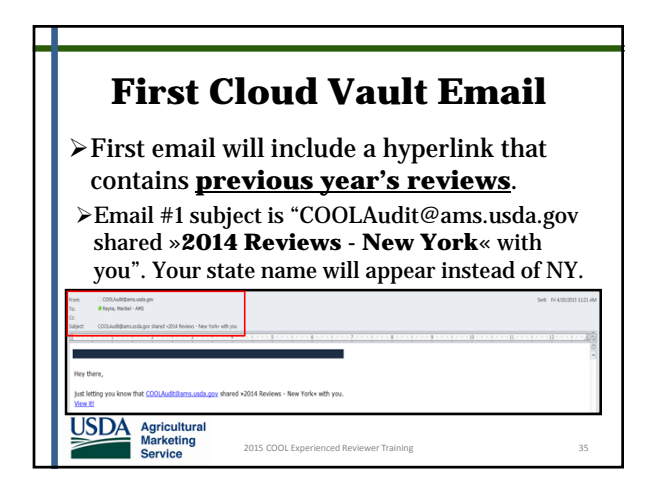

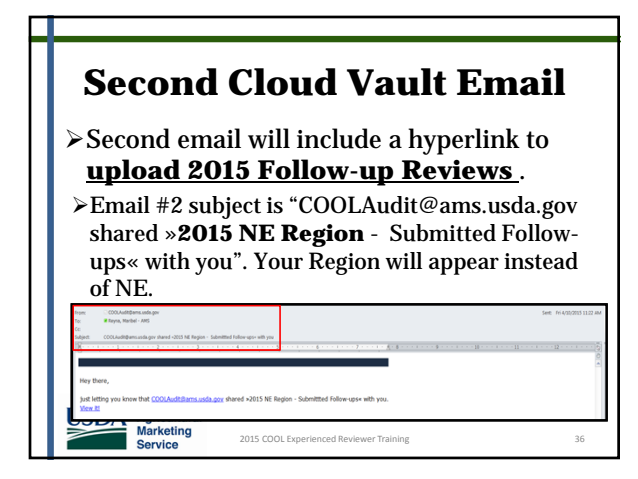

# **Access Cloud Vault**

≻To access folder:

USDA Agricultural Marketing

Agricultural Marketing Service

- Click on the "View it!" hyperlink, or
- Right click > Copy Hyperlink > Paste in your browser: Explorer, Google Chrome, Safari, or Firefox.

|                              | The form of the state of the state of the st |
|------------------------------|----------------------------------------------------------------------------------------------------|
| USDA<br>Marketing<br>Service | 2015 COOL Experienced Reviewer Training                                                                                                    |

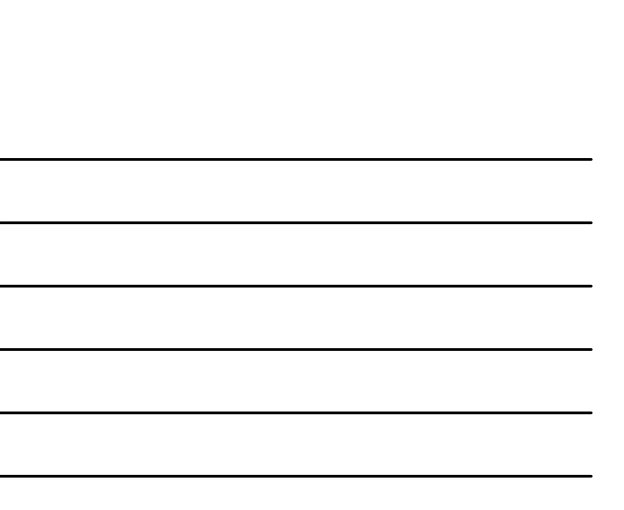

# **Access Cloud Vault**

**Caution**: When using Cloud Vault you may have limited access using Internet Explorer (IE).

However, you can use Google Chrome, Safari, or Firefox for improved performance.

2015 COOL Experienced Revi

# Take Pictures of Non-Complying Labels

- Take photographs of the store front and any non-complying commodities and labels.
- Pictures must be combined and saved in either a Word document or PDF file.
- The picture file must be saved with the appropriate file name.
- For example: NY 15 F3941A Pictures

2015 COOL Experienced Re

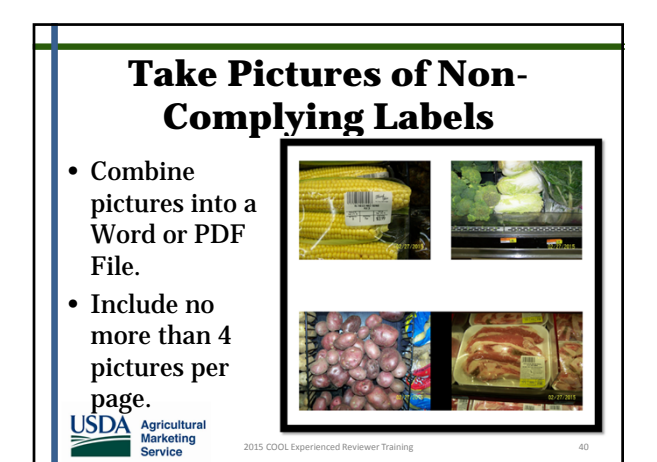

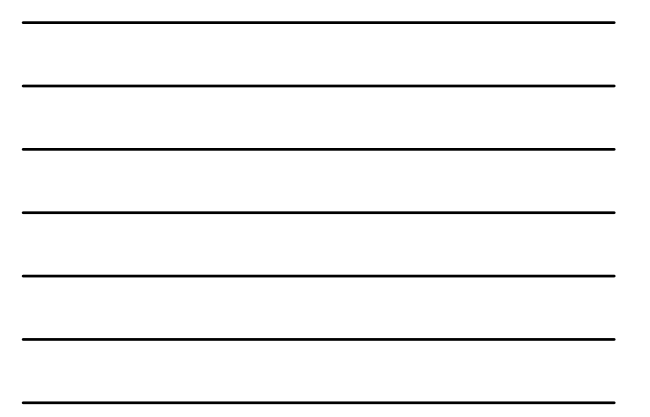

# Upload Workbook and Pictures

 Click on "View it" hyperlink directly from the email. Make sure to use the email link named 2015 Region – Submitted Follow-ups.

# In a consideration of provide the second of the second of

| Upload Workbook and<br>Pictures                                              |               |
|------------------------------------------------------------------------------|---------------|
| 2. Click on arrow $(\uparrow)$                                               |               |
| 2 This Count of 1 Landon                                                     | © in a Col Co |
| Agricultural<br>Marketing<br>Service 2015 COOL Experienced Reviewer Training | 42            |

# Upload Workbook and Pictures

- 3. Select workbook and picture file from computer. Note: You can also drag and drop!
- 4. Workbook will appear on Cloud Vault. You can open files by clicking on the file name.

|                       | 4 Dee                   |
|-----------------------|-------------------------|
| * *                   |                         |
| El Nume               | Tow Mother              |
| AV 15/20615-Petawa ur | 11.100 second apr       |
| NY 1573643            | 212 A (II) Second ago ( |
| 1964                  |                         |

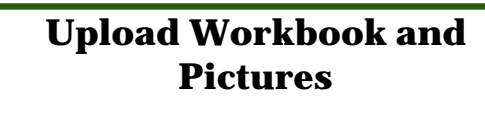

You have successfully submitted the 2015 Follow up Review and pictures using Cloud Vault!

2015 COOL Experienced Review

USDA Marketing Service

QUESTIONS?

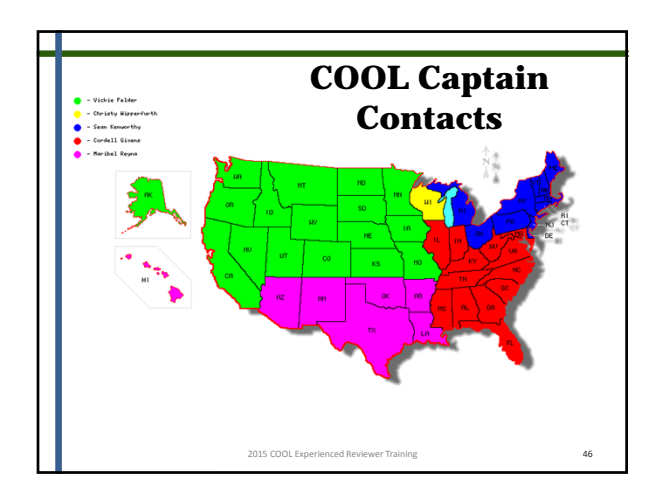

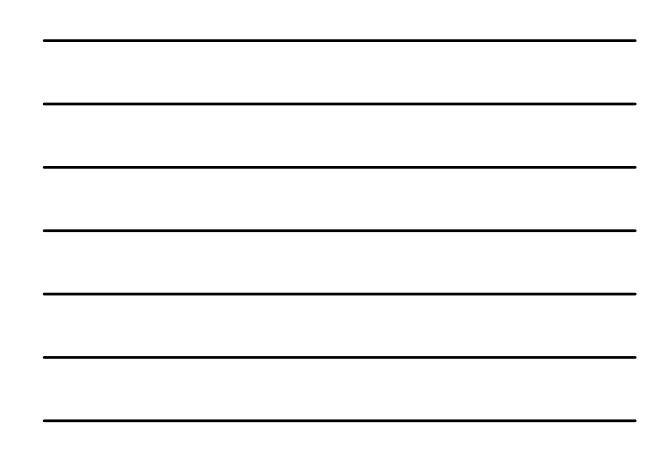

| COOL Specialist     | Region              | Phone Number   | Email Address                    |
|---------------------|---------------------|----------------|----------------------------------|
| Leslie Shavers      | Acting<br>Director  | (202) 720-4486 | Leslie.Shavers@ams.usda.gov      |
| Ken Becker          | Team Lead           | (202) 690-4118 | Kenneth.Becker@ams.usda.gov      |
| Maribel Reyna       | Pink                | (202) 253-8870 | Maribel.Reyna@ams.usdsa.gov      |
| Vickie Felder       | Green               | (202) 260-8341 | Vickie.Felder@ams.usda.gov       |
| Cordell Givens      | Red                 | (202) 260-8391 | Cordell.Givens@ams.usda.gov      |
| Sean Kenworthy      | Blue                | (202) 205-9355 | Sean.Kenworthy@ams.usda.gov      |
| Christy Wipperfurth | Yellow              | (202) 258-8509 | Christy.Wipperfurth@ams.usda.gov |
| Carol Payne         | Invoicing           | (202) 720-3528 | Carol.Payne@ams.usda.gov         |
| Tiffanie Smith      | Admin.<br>Assistant | (202) 720-4486 | Tiffanie.Smith@ams.usda.gov      |

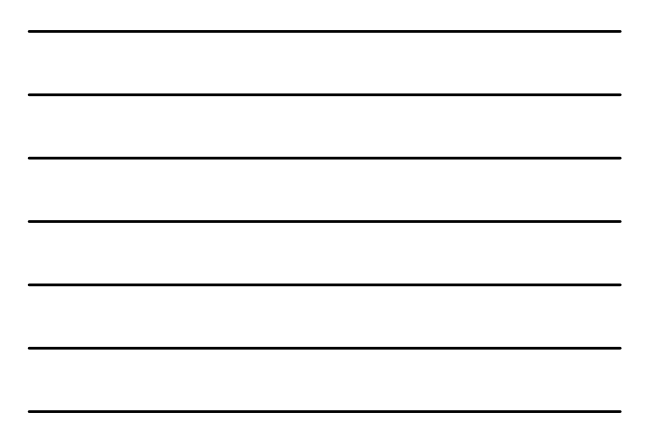

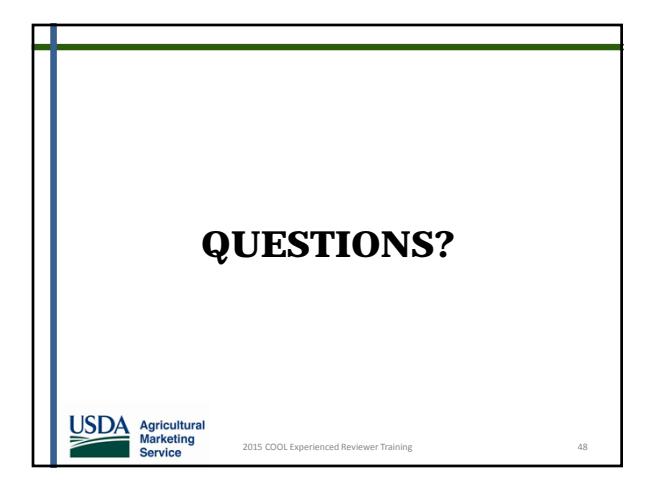